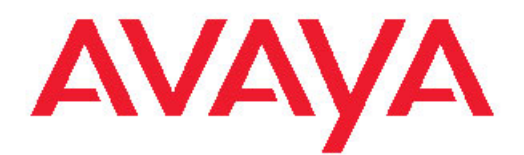

# Installing and Upgrading Avaya Aura<sup>™</sup> System Manager

Beta Release 5.2 November 2009 © 2009 Avaya Inc.

All Rights Reserved.

#### Notice

While reasonable efforts were made to ensure that the information in this document was complete and accurate at the time of printing, Avaya Inc. can assume no liability for any errors. Changes and corrections to the information in this document might be incorporated in future releases.

#### **Documentation disclaimer**

Avaya Inc. is not responsible for any modifications, additions, or deletions to the original published version of this documentation unless such modifications, additions, or deletions were performed by Avaya. Customer and/or End User agree to indemnify and hold harmless Avaya, Avaya's agents, servants and employees against all claims, lawsuits, demands and judgments arising out of, or in connection with, subsequent modifications, additions or deletions to this documentation to the extent made by the Customer or End User.

#### Link disclaimer

Avaya Inc. is not responsible for the contents or reliability of any linked Web sites referenced elsewhere within this documentation, and Avaya does not necessarily endorse the products, services, or information described or offered within them. We cannot guarantee that these links will work all the time and we have no control over the availability of the linked pages.

#### Warranty

Avaya Inc. provides a limited warranty on this product. Refer to your sales agreement to establish the terms of the limited warranty. In addition, Avaya's standard warranty language, as well as information regarding support for this product, while under warranty, is available through the Avaya Support Web site: http://www.avaya.com/support

#### Licenses

USE OR INSTALLATION OF THE PRODUCT INDICATES THE END USER'S ACCEPTANCE OF THE TERMS SET FORTH HEREIN AND THE GENERAL LICENSE TERMS AVAILABLE ON THE AVAYA WEB SITE <u>http://www.avaya.com/support/LicenseInfo/</u> ("GENERAL LICENSE TERMS"). IF YOU DO NOT WISH TO BE BOUND BY THESE TERMS, YOU MUST RETURN THE PRODUCT(S) TO THE POINT OF PURCHASE WITHIN TEN (10) DAYS OF DELIVERY FOR A REFUND OR CREDIT.

Avaya grants End User a license within the scope of the license types described below. The applicable number of licenses and units of capacity for which the license is granted will be one (1), unless a different number of licenses or units of capacity is specified in the Documentation or other materials available to End User. "Designated Processor" means a single stand-alone computing device. "Server" means a Designated Processor that hosts a software application to be accessed by multiple users. "Software" means the computer programs in object code, originally licensed by Avaya and ultimately utilized by End User, "Hardware" means the standard hardware Products, originally sold by Avaya and ultimately utilized by End User.

#### Copyright

Except where expressly stated otherwise, the Product is protected by copyright and other laws respecting proprietary rights. Unauthorized reproduction, transfer, and or use can be a criminal, as well as a civil, offense under the applicable law.

#### Third-party components

Certain software programs or portions thereof included in the Product may contain software distributed under third party agreements ("Third Party Components"), which may contain terms that expand or limit rights to use certain portions of the Product ("Third Party Terms"). Information identifying Third Party Components and the Third Party Terms that apply to them is available on the Avaya Support Web site: http://www.avaya.com/support/ThirdPartyLicense/

#### Preventing toll fraud

"Toll fraud" is the unauthorized use of your telecommunications system by an unauthorized party (for example, a person who is not a corporate employee, agent, subcontractor, or is not working on your company's behalf). Be aware that there can be a risk of toll fraud associated with your system and that, if toll fraud occurs, it can result in substantial additional charges for your telecommunications services.

#### Avaya fraud intervention

If you suspect that you are being victimized by toll fraud and you need technical assistance or support, call Technical Service Center Toll Fraud Intervention Hotline at +1-800-643-2353 for the United States and Canada. For additional support telephone numbers, see the Avaya Support Web site: <u>http://www.avaya.com/support/</u>

Suspected security vulnerabilities with Avaya Products should be reported to Avaya by sending mail to: securityalerts@avaya.com.

#### Trademarks

Avaya, the Avaya logo, Avaya Aura<sup>™</sup> System Manager are either registered trademarks or trademarks of Avaya Inc. in the United States of America and/or other jurisdictions.

All other trademarks are the property of their respective owners.

#### **Downloading documents**

For the most current versions of documentation, see the Avaya Support Web site: <u>http://www.avaya.com/support</u>

#### **Contact Avaya Support**

Avaya Inc. provides a telephone number for you to use to report problems or to ask questions about your product. The support telephone number is 1-800-242-2121 in the United States. For additional support telephone numbers, see the Avaya Web site: <u>http://</u> www.avaya.com/support

#### **Contact Avaya Support**

Avaya Inc. provides a telephone number for you to use to report problems or to ask questions about your product. The support telephone number is 1-800-242-2121 in the United States. For additional support telephone numbers, see the Avaya Web site: <u>http://</u> www.avaya.com/support

#### Contents

| Chapter 1: System Manager - installation requirements         |    |
|---------------------------------------------------------------|----|
| Introduction                                                  | 5  |
| Hardware requirements                                         | 5  |
|                                                               | _  |
| Chapter 2: Checklists and worksheets                          | 7  |
| System Manager installation checklist                         | 7  |
| System Manager information worksheet                          | 7  |
| Chapter 3: Installing System Manager Template                 | 9  |
| Downloading System Manager from PLDS                          | 9  |
| Installing the System Manager Template                        |    |
| Default Credentials                                           | 11 |
| Chapter 4: System Manager Upgrades                            | 13 |
| Upgrade the System Manager Template                           |    |
| Performing load to load upgrade                               |    |
| Performing release to release upgrade                         | 14 |
| Chapter 5: Switching to Cold Standby Server                   | 17 |
| Cold Standby server as the failover server for System Manager |    |
| Setting up a Cold Standby server                              |    |
| Restoring a backup                                            |    |
| Creating backup of application data                           | 19 |
| Chapter 6: Removing the System Manager Template               | 21 |
| Index                                                         | 23 |

Contents

# Chapter 1: System Manager - installation requirements

# Introduction

The System Manager Template is packaged and delivered in a gunzip file. This template contains Red Hat Enterprise Linux 5.3 and System Manager installed on RHEL 5.3. Installing the System Manager virtual appliance requires you to perform the following steps

- 1. Install System Platform
- 2. Install the System Manager virtual appliance on System Platform.

# Hardware requirements

System Manager is to be installed on either an Avaya S8510 server or an Avaya S8800 server, depending on what was ordered. These servers arrive at the customer's site with all the required components and memory. Prior to installing System Manager on the server you have to install System Platform product on the hardware.

System Manager - installation requirements

# **Chapter 2: Checklists and worksheets**

# System Manager installation checklist

| # | Action                                                                                                    | Notes                                                                                                    | ~ |
|---|----------------------------------------------------------------------------------------------------|----------------------------------------------------------------------------------------------------|---|
| 1 | Download the System Platform<br>Installer ISO image & applicable<br>patch from the Avaya PLDS Web<br>site.                           | Verify that the md5sum for<br>the downloaded ISO<br>matches the number<br>mentioned on the PLDS site.              |   |
| 2 | Download the System Manager<br>template present in the form of a<br>zipped file from PLDS & the<br>supporting ovf and backup plugin. | Verify that the md5sum for<br>the downloaded template<br>matches the number<br>mentioned on the PLDS site.         |   |
| 3 | Set up a DVD or USB flash drive to<br>perform the System Platform<br>installation from a DVD or USB flash<br>drive.                  | See <i>Installing System</i><br><i>Platform</i> guide to deploy the<br>System Platform product on<br>the hardware. |   |
| 4 | Deploy the System Manager<br>template on the System Platform by<br>following the installation procedure<br>mentioned in this doc.    |                                                                                                    |   |

# System Manager information worksheet

The System Manager template deployment using the System Platform Console requires you to fill in several fields. Having the information available at the time of installation expedite the System Manager deployment and ensures accuracy. Print out the following tables and work with your network administrator to fill in the appropriate value for each field displayed in the tables.

### For the System Manager Virtual Appliance

| Field             | Value | Notes                                                                                                    |
|-------------------|-------|----------------------------------------------------------------------------------------------------|
| IP address        |       | Enter the IP address that is to be assigned to the System Manager virtual appliance on System Platform.        |
| Short<br>Hostname |       | Enter the short host name for the System Manager.                                                              |
| Non-root<br>User  |       | This is an optional field. A non-root user ID to be entered if you want to do the install using a non-root ID. |

### For the Network Configurations

| Field              | Value | Notes                                                                                                    |
|--------------------|-------|----------------------------------------------------------------------------------------------------|
| Domain<br>Name     |       | Enter the domain name for your setup. For example: production.mydomain.com                                   |
| Gateway<br>Address |       | Enter the IP address of the server that has<br>been set up as the gateway in your enterprise<br>environment. |
| Network<br>Mask    |       | Enter the network mask value                                                                                 |
| DNS                |       | Enter the IP address of the Domain Name Server.                                                              |

# Chapter 3: Installing System Manager Template

# **Downloading System Manager from PLDS**

- 1. Type http://plds.avaya.com in your web browser to open the Product Licensing and Delivery System Web site.
- 2. Click Log in with my password.
- 3. Enter your login and password details Your login id is your e-mail address.
- 4. Click Log In.
- 5. On the Home page, expand Asset Mgmt and click View Downloads.
- 6. On the Downloads page, enter your company's name in the **%Company** field.
- 7. In the Application drop down menu, choose "System Manager".
- 8. Click Search Downloads.
- 9. From the Software Downloads list, locate the following files: System Manager 5.2 BETA template (gzip file), System Manager 5.2 BETA backup script file (sh file), and System Manager 5.2 BETA template descriptor (ovf file) and download them.
- 10. On the About the Download Manager page, click Click to download your file now.
- 11. If you receive an error message, click on the message, install Active X, and continue with the download.
- 12. When the security warning displays, click Install.

When the install is complete, Product Licensing and Delivery System (PLDS) displays the downloads again with a checkmark next to the download which is successfully completed.

# Installing the System Manager Template

When you install System Manager on a virtual machine using the System Manager Template, the System Manager Template installs Linux Operating System and System Manager.

#### Prerequisites

Use the System Platform ISO file System Platform 1.1 build 8 ISO installer for Avaya Aura<sup>™</sup> System Manager 5.2 and patch file System Platform 1.1 build 8 ISO Patch RPM for installing System Platform.

### 😵 Note:

See the *Installing System Platform* guide on the Avaya Support Web site for information on the installation of System Platform.

- 1. Enter the https://<IPAddress>/webconsole URL in the web browser to log in to the C-dom web console, where <IPAddress> is the IP address of C-dom.
- 2. Log in to the C-dom web console with the administrator credentials made available at the time of the System Platform installation.
- 3. On the System Platform console, click **Virtual Machine Management > Solution Template** in the left navigation pane.
- 4. On the Search Local and Remote Template page, select an appropriate installation mode.

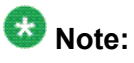

The files downloaded from the PLDS Web site can be stored on different locations. The selection of a location depends on the mode using which you want to deploy the System Manager template. See the Selecting a template to install section in Chapter 8 of the *Installing System Platform* guide.

- 5. Click Search to find the installation OVF file.
- 6. From the **Select Template** drop-down field, click the appropriate installation OVF file and click **Select**.
- 7. On the Templates Details page, click Install.
- 8. Click Save.
- On the Templates Details page, in the IP address of the SMGR field enter the IP address of the virtual machine on which you are installing System Manager. This IP address should be different from the IP address of the C-dom and Dom–0 virtual machines.

- 10. In the **SMGR short hostname** field, enter the short host name of the virtual machine.
- 11. In the **SMGR domain** field, enter an appropriate domain name based on your enterprise environment.

For example you can enter a domain name in the form of mydomain.com.

- 12. In the **Gateway address** field, enter the IP address of the computer configured as gateway in your enterprise environment.
- 13. In the Network mask field, enter the network mask value.
- 14. In the **DNS** field, enter an the IP address of the domain name server.
- 15. In the **Non-root User** field, enter the non root user name. This is an optional field.
- 16. Click Install.

Enter the https://<IPAddress>/SMGR URL in the web browser to access the System Manager, where<IPAddress> is the IP address of the System Manager virtual appliance.

#### **Related topics:**

Default Credentials on page 11

# **Default Credentials**

#### Accessing System Manager Virtual Appliance

To login on the command prompt of the System Manager virtual appliance, you need to ssh to the IP address of the virtual appliance. Use root as the login ID and root01 as password. It is advisable to change the password on the initial login.

#### Accessing System Manager Common Console

To access System Manager Common Console, enter the https://<IPAddress>/SMGR URL in the web browser where <IPAddress> is the IP address of the System Manager virtual appliance. The default user name and password for accessing the System Manager common console is admin and admin123. You must change the default password on the initial login. Installing System Manager Template

# Chapter 4: System Manager Upgrades

# **Upgrade the System Manager Template**

The upgrade for System Manager is available from previous load to the current load of System Manager Release 5.2 and as release to release upgrade from System Manager Release 1.0 to System Manger Release 5.2.

#### **Related topics:**

<u>Performing load to load upgrade</u> on page 13 <u>Performing release to release upgrade</u> on page 14

## Performing load to load upgrade

- 1. Download the latest System Manager Template files from the PLDS Web site.
- 2. Enter the https://<IPAddress>/webconsole URL in the web browser to log in to the C-dom web console, where <IPAddress> is the IP address of C-dom.
- 3. Log in to the C-dom web console with the administrator credentials made available at the time of the System Platform installation.
- 4. On the System Platform console, click **Virtual Machine Management > Solution Template** in the left navigation pane.
- 5. On the Search Local and Remote Template page, select an appropriate installation mode.

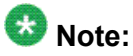

The files downloaded from the PLDS Web site can be stored on different locations. The selection of a location depends on the mode using which you want to deploy the System Manager template. See the Selecting a template to install section in Chapter 8 of the *Installing System Platform* guide.

- 6. Click Upgrade.
- 7. On the Select Template page, click the appropriate upgrade OVF file and click **Select**.
- 8. Click Upgrade.

- 9. On the Template Network Configuration page, verify network configuration and click **Save**.
- 10. Enter the non root user information in the **Non-root user** field for performing the non root configuration. This field is an optional field.
- 11. Click Upgrade.

## Performing release to release upgrade

#### Prerequisites

Before you perform the upgrade procedure, you must keep a backup of the installed System Manager Template.

## 😵 Note:

Upgrades from System Manager R1.0 to System Manager Release 5.2 will not be supported until January 2010.

- 1. Download the latest System Manager Template files from the PLDS Web site.
- 2. Go to the /opt/vsp directory from the command prompt.
- 3. Type the sh BackupSMGR.sh command at the command prompt to run the BackupSMGR.sh script file on your release 1.0 system.
- 4. Copy the /tmp/MgmtBackup\_1.0.\*.zip file to some external machine if upgrading on the same machine.
- 5. Install System Platform.

See the *installing System Platform* guide on the Avaya Support Web site for information on the installation of System Platform.

6. Install System Manager Template.

See the Installing System Manager section in this guide for more information on the installation of System Manager Template.

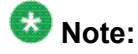

Since this is an upgrade, you are required to use same Hostname and IPAddress for System Manager Template machine. If you are using different machine for SP installation, switch off the R1.0 machine.

- 7. Copy the backed up MgmtBackup\_1.0.\*.zip file in Step 6 to /tmp/ directory in the Release 5.2 template.
- 8. Run the RestoreSMGR.sh script file present at /opt/vsp directory from the command prompt using the sh RestoreSMGR.sh command.

System Manager Upgrades

# Chapter 5: Switching to Cold Standby Server

# Cold Standby server as the failover server for System Manager

A cold standby System Manager server acts as a failover server when the main server running System Manager fails. This section covers the Cold Standby failover process for the System Manager application deployed on System Platform. This section explains the process with an example of having 2 nodes, one being active and the other being the cold standby node. The section refers to Node A as the primary server that is active. Node B is the cold standby server. The cold standby procedure is to be executed in the scenario of Node A going down and the application is to be switched to Node B.

# Setting up a Cold Standby server

#### Prerequisites

- 1. Primary (Node A) and Cold Standby (Node B) servers must have the same IP address and hostname. It is assumed that when the primary server is running, the Standby server is turned off.
- 2. The System Manager 5.2 template is deployed on the Primary and Standby server using the install procedure mentioned in the Avaya Aura<sup>™</sup> System Manager Installation Guide.
- 3. The system date must be identical on both the servers.
- 4. Using the Remote backup facility of System Manager Element Manager you must take regular backup of System Manager database of the Primary Server. Taking Regular backup of System Manager database ensures the availability of latest data that you need for a cold standby procedure in case the Primary sever fails. Create the backup of the database on a remote computer or on an external storage device (for example, Tape drive, DVD, and so on). When the Primary server fails, use the backup to restore the database on the Standby server. The section "Scheduling a Data Backup" mentions the steps for scheduling a backup on the System Manager Node.

- 1. Confirm that the Primary server (Node A) is turned off.
- 2. Turn on the Standby server (Node B).
- Restore the last database backup that you took from the Primary sever on Standby server using the backup & restore utility of System Manager Element Manager provided with System Manger. The section "Restoring a Backup" mentions the steps for performing a restore of the backup on the System Manager Node.
  After restoration, System Manager on the Standby server (Node B) becomes available for operations.

#### **Related topics:**

<u>Restoring a backup</u> on page 18 <u>Creating backup of application data</u> on page 19

### **Restoring a backup**

- 1. Log in to the Avaya Aura<sup>™</sup> System Manager web interface as an administrator.
- 2. Click Settings > Backup and Restore .
- 3. Click Restore.
- 4. On the Restore page, perform one of the following steps:
  - To restore data from a local backup
    - i. Click Local option.
    - ii. Enter the back up file name in the File name field.
  - · To restore data from a remote backup
    - i. Click Remote option.
    - ii. Specify the SCP server IP, SCP server port, user name, password, and file name in the respective fields.
- 5. Click Restore.

After the successful restore operation, the user who initiated the restore is logged out of the System Manager console.

# Creating backup of application data

- 1. Log in to the Avaya Aura<sup>™</sup> System Manager web interface as an administrator.
- 2. Click Settings > Backup and Restore .
- 3. Click Backup.
- 4. On the Backup page, perform one of the following steps:
  - To back up data to a local drive, do the following:
    - i. Click Local option.
    - ii. In the **File name** field, enter the name of the backup file field that you want to create.
  - To back up data to a remote location, do the following:
    - i. Click Remote option.
    - ii. Specify the SCP server IP, SCP server port, user name, password, and file name in the respective fields.
- 5. Click Now.

If the backup is successful, the Backup and Restore page displays a message Backup created successfully!!.

Switching to Cold Standby Server

# Chapter 6: Removing the System Manager Template

- 1. Enter the https://<IPAddress>/webconsole URL in the web browser to log in to the C-dom web console, where <IPAddress> is the IP address of C-dom.
- 2. Log in to the C-dom web console with the administrator credentials made available at the time of the System Platform installation.
- 3. On the System Platform console, click **Virtual Machine Management > Solution Template** in the left navigation pane.
- 4. Click **Delete Installed Template** to delete the System Manager Template.

Removing the System Manager Template

### Index

| C                                                                              |                                                                                              |
|--------------------------------------------------------------------------------|----------------------------------------------------------------------------------------------|
| checklist, installation,7                                                      | Р                                                                                            |
| cold standby as failover for System Manager                                    | performing load to load upgrade <u>13</u><br>performing release to release upgrade <u>14</u> |
| D                                                                              | R                                                                                            |
| default Credentials <u>11</u><br>downloading System Manager from PLDS <u>9</u> | removing the System Manager Template <u>21</u><br>restoring a backup <u>18</u>               |
| Н                                                                              | S                                                                                            |
| hardware requirements <u>5</u>                                                 | setting up a Cold Standby server                                                             |
|                                                                                | System Manager information worksheet <u>7</u>                                                |
| installation checklist <u>7</u>                                                | U                                                                                            |
| installing System Manager Template <u>10</u><br>introduction <u>5</u>          | upgrade System Manager Template <u>13</u>                                                    |
|                                                                                | W                                                                                            |
| legal notice2                                                                  | worksheet, System Manager information7                                                       |

Index